# Manual Tipificación cliente nuevo no apto para contratar

### Paso 1

Te ubicas en la pantalla principal del dash para poder tipificar el número de la base recibido

|    | Q ung Galaxy FOLD, ojo a los precios e imagenes en la bas | ve, inclu      | 1:                          | 53:56 😐                 | c° 👬 11           | <b>L</b> #2          | • |
|----|-----------------------------------------------------------|----------------|-----------------------------|-------------------------|-------------------|----------------------|---|
| ÷  | Inicio > Panel de inicio                                  |                | 🗮 Inicio 🗶 Terminar Proceso | 🚉 Referido Financiamies | nto 💪 Recontactar | 📰 Calculadora crédit |   |
| ۵  | No tienes ningún número en tu cola.                       |                |                             |                         |                   |                      |   |
| 8  | Ofrecer servicios a cliente                               |                |                             |                         |                   |                      |   |
| 8  |                                                           |                |                             |                         |                   |                      |   |
|    | Número de telefono del cliente 55847581                   |                |                             |                         |                   |                      |   |
| 8  | Número de contac                                          | to del cliente |                             |                         |                   |                      |   |
| C1 | POSTPAGO                                                  | POSTPA         | AGO XT                      | l                       | JPSELL            |                      |   |
|    | SIN COMPROMISOS                                           | MULTI          | MEDIA                       | SEG                     | UIMIEN            | ТО                   |   |
|    | CLIENTES_MOR                                              | RA .           |                             | IOT                     |                   |                      |   |
|    |                                                           |                |                             |                         |                   |                      |   |
|    |                                                           |                |                             |                         |                   |                      |   |
|    |                                                           |                |                             |                         |                   |                      |   |
|    |                                                           |                |                             |                         |                   |                      |   |

### Paso 2

Seleccionas la opción postpago

| No tienes ningún número en tu cola.                              |             |           |    |  |
|------------------------------------------------------------------|-------------|-----------|----|--|
| Ofrecer servicios a cliente                                      |             |           |    |  |
|                                                                  |             |           |    |  |
| Número de telefono del cliente 55847581<br>Número de contacto de | el cliente  |           |    |  |
| POSTPAGO                                                         | POSTPAGO XT | UPSELL    |    |  |
| SIN COMPROMISOS                                                  | MULTIMEDIA  | SEGUIMIEN | ТО |  |
| CLIENTES_MORA                                                    |             | IOT       |    |  |
|                                                                  |             |           |    |  |
|                                                                  |             |           |    |  |

### Paso 3

En el tipo de servicio seleccionamos VENTA NUEVA

|                                     | ojo, tenemos en anzami        | 2.00.35                                                                  |
|-------------------------------------|-------------------------------|--------------------------------------------------------------------------|
| Inicio > Panel de inicio            |                               | 📢 Inicio 🗱 Terminar Proceso Financiamiento 📞 Recontactar 📓 Calculadora d |
| No tienes ningún número en tu cola. |                               |                                                                          |
| Tipo<br>de venta                    | Servicios<br>oferta comercial | Cliente Equipo<br>Información de cliente Coordinar equipo                |
| Selecciona tipo de servicio         | 0                             | 0 0                                                                      |
|                                     |                               |                                                                          |
|                                     | Vonta nuova                   | Ronovación                                                               |
|                                     | venta nueva                   | REHOVACION                                                               |
|                                     |                               |                                                                          |
|                                     |                               |                                                                          |
|                                     |                               |                                                                          |
|                                     |                               |                                                                          |
|                                     |                               |                                                                          |
|                                     |                               |                                                                          |
|                                     |                               |                                                                          |
|                                     |                               |                                                                          |
|                                     |                               |                                                                          |

## Paso 4

Teniendo ya el resultado de la prevalidacion negativa(cliente no aplica por bajo scoring/limite de compra) tomamos el número de orden que nos genera SIV **4075150** 

| offer Management | Estructura de Cliente | Información de Emp<br>Información de Emp<br>Nombre: MEY<br>Nombre Comercial:<br>RAM<br>Ejecutivo de Ventas: LEO<br>ADO<br>Fraudulento @ | presa o Persona<br>oresa o Persona<br>Da Karen Carreto<br>Der Carreto<br>Der<br>Der<br>Marcer                       | oripción Comercial:<br>ecutivo de Servicio: RAMIREZ DE                                                               | LEON, LANCER ADOLFO                                                                                             | Segmentación Cliente                  |
|------------------|-----------------------|----------------------------------------------------------------------------------------------------|----------------------------------------------------------------------------------------------------|----------------------------------------------------------------------------------------------------|----------------------------------------------------------------------------------------------------|---------------------------------------|
| UnifiedView      |                       | Contactos Ventas<br>Detalle de Oportunie<br>in de 4075180<br>Representante<br>Legal<br>Detalle de Ver Detalle                           | Renovaciones 📄 Cor<br>dad<br>Estado Finalizado<br>contacto<br>Detalle <u>Ver Detall</u><br>Comercia <u>Comercia</u> | Attratos Cuentas Condener<br>MEYDA<br>Cliente KAREN<br>Cliente KAREN<br>MIRANDA<br>Scoring 38<br>Fecha de 7/101/2020 | s Posventa 🕜 Tickets 🔾 Servicios<br>Mercado Masivo<br>Límite de<br>Compra 280,00<br>Total Carrito<br>de Compras | Actividades<br>Refrescar<br>Acción    |
|                  |                       | LG K40                                                                                                    | Gestión                                                                                                    | 15 GB LETE                                                                                                    | Actividades Ver<br>Actividades                                                                                  | •                                     |
|                  |                       | Administración<br>Cotizaciones<br>Autorizaciones                                                                                        | Día de Ejecución<br>27/01/2020 06:30 PM<br>27/01/2020 06:30 PM                                                      | Usuario                                                                                                    | RVIN ALEXANDER<br>RVIN ALEXANDER                                                                                | Acción<br>Visualizar Límite de Compra |

#### Paso 5

Al tener el número de orden

- 1. nos ubicamos nuevamente en el dash y terminamos la tipificación
- 2. Seleccionamos la tipificación Cliente no apto para contratar(bajo scoring o limite)

| nes ningún número en tu | cola.                  |                                    |   |                    |
|-------------------------|------------------------|------------------------------------|---|--------------------|
| ceso terminado          |                        |                                    |   |                    |
|                         | Número del cliente:    |                                    |   |                    |
|                         | Cliente interesado en: | Venta nueva                        |   |                    |
|                         | Detalla el motivo:     | Selecciona una razón               | • | Agregar comentario |
|                         |                        | no ap                              |   |                    |
|                         |                        | No aplica a promoción / requisitos |   |                    |
| -                       |                        |                                    |   |                    |
|                         |                        |                                    |   |                    |

#### Paso 6

Seleccionando esta tipificación nos desplegara un segundo campo donde nos solicitada el No. de orden, al ingresar lo solicitado damos click en guardar.

| Proceso terminad | lo                              |                                                        |                      |
|------------------|---------------------------------|--------------------------------------------------------|----------------------|
|                  | Número del cliente:             |                                                        |                      |
|                  | Cliente interesado en:          | Venta nueva                                            | +                    |
|                  | Detalla el motivo:              | Cliente no apto para contratar (bajo scoring o límite) | - Agregar comentario |
|                  | Selecciona un motivo adicional: | Cliente no apto para contratar (bajo scoring o límite) | -                    |
|                  | Ingresar prevalidación          | 4075150                                                |                      |
|                  |                                 | Guardar                                                |                      |